## 翰云数据库快速使用手册

# 1 翰云云数仓运行环境 ・ Windows环境下

.NET Framework: 1.0版本及以上 java 版本: 1.7.0\_75及以上 硬盘:不少于500M 处理器:无要求 内存:不少于1G 操作系统:无要求,安装包分为32位、64位 • Linux环境下 .NET Framework: 1.0版本及以上 java 版本: 1.7.0\_75及以上 硬盘:不少于2G 处理器:无要求 内存:不少于2G 操作系统: Ubuntu、Fedora、CentOS、Red Hat、Debian等 网络:要求各节点服务器能ping通

## 2 翰云云数仓安装、运行及卸载

#### 2.1 云数仓安装

下载地址: http://www.cloudwave.cn/production download list

下载完成后,即可开始安装,在WINDOWS环境下,翰云提供了图形化安装界面,安装步骤如下: 双击安装程序CloudwaveDB-setup-4.0.exe,可进入如下界面:

| Setup - CloudwaveDB version 4.0 —                                                                                                    | ×      |
|----------------------------------------------------------------------------------------------------|--------|
| License Agreement<br>Flease read the following important information before continuing.                                              |        |
| Please read the following License Agreement. You must accept the terms of this agreement before<br>continuing with the installation. |        |
| 用户许可协议 一、软件使用协议                                                                                                    | ^      |
| 本协议是用户(自然人、法人或社会团体)与北京翰云时代数据技术有限公司之间关于"翰云数据库"                                                                                        |        |
| 软件产品(以下简称"本软件产品")的法律协议。一旦安装、复制成以其他方式使用本软件产品,<br>即表示同意接受协议各项条件的约束,如果您不同意本协议,清停止使用本软件产品。                                               |        |
| 二、软件产品量的数数<br>1、十分的本品,并且在一类发展的其它的和中国的产品的产品的产品的。                                                                                      |        |
| 1) 年初計7 ma之書下和及共已知時7 夜季期大校内國外国《國政市小校年期大校内國外国》(國政市小校下和乙族特異の本年7 政府之<br>書作权、专利权、商标权、营业秘密等)皆为翰云时代政策技术有限公司所有。本软件产品受中华人                    |        |
| 民共和國版权法及國际版权条约和其他知识产权法及条约的保护。用户仅获得本软件产品的非排他性<br>德田权                                                                                  |        |
| 2) 田戸太道・製除大牧は及其他副太上―初生平紙和政府員・対太牧住世行后向丁紀 如后订编                                                                                         | ~      |
| E gaccent the agreement     O I go not accept the agreement                                                                          |        |
| <u>B</u> ext C                                                                                                    | Cancel |
| 阅读完用户许可协议,点击"l accept the agreement",点击"Next"。                                                                                       |        |
| Setup - CloudwaveDB version 4.0 —                                                                                                    | ×      |
| Select Destination Location<br>Where should Cloudwave08 be installed?                                                                | (10)   |
| Setup will install CloudwayeDB into the following folder.                                                                            |        |
| To continue, click Next. If you would like to select a different folder, click Browse.                                               |        |
| C: Program Files (x86) (CloudwaveDB Browse                                                                                           |        |
|                                                                                                    |        |
| At least 634.0 MB of free disk space is required.                                                                                    |        |
| Back Mext C                                                                                                    | Cancel |
| 可以修改安装路径,选择完路径后,点击"Next",可以设置开始菜单中的是否需要创建快捷方式,这里保持默认就可以。                                                                             |        |
| Setup - CloudwaveDB version 4.0 —                                                                                                    | ×      |
| Select Start Henu Folder<br>Where should Setup place the program's shortcuts?                                                        |        |
| Setup will create the program's shortcuts in the following Start Menu folder.                                                        |        |
| To continue, click Next. If you would like to select a different folder, click Browse.                                               |        |
| Boutmane23 Bowse.                                                                                                    |        |
|                                                                                                    |        |
|                                                                                                    |        |
|                                                                                                    |        |
|                                                                                                    |        |
| Don't create a Start Menu folder                                                                                                    |        |
|                                                                                                    |        |
| Back <u>N</u> ext C                                                                                                    | Cancel |
| 占主"Next" 询问田白县丕季要创建检播方式 田白可坦坦白己季要勿准                                                                                                  |        |

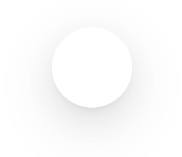

|                              | Setup - CloudwaveDB version 4.0 - 🗆 🗙                                                                        |
|------------------------------|----------------------------------------------------------------------------------------------------|
|                              | Select Additional Tasks Which additional tasks should be performed?                                          |
|                              |                                                                                                    |
|                              | Select the additional tasks you would like Setup to perform while installing CloudwaveDB, then click Next.   |
|                              | Additional shortcuts:                                                                                        |
|                              |                                                                                                    |
|                              |                                                                                                    |
|                              |                                                                                                    |
|                              |                                                                                                    |
|                              |                                                                                                    |
|                              |                                                                                                    |
|                              |                                                                                                    |
|                              | Back Next Cancel                                                                                             |
| 点击"Next",进入开始安装界面            |                                                                                                    |
|                              | Setup - CloudwaveDB version 4.0 - X                                                                          |
|                              | Ready to Install Setup is now ready to begin installing CloudwaveDB on your computer.                        |
|                              | Click Install to continue with the installation, or click Back if you want to review or change any settions. |
|                              | Destination location:                                                                                        |
|                              | Start Menu folder:                                                                                           |
|                              | CloudwaveDB<br>Additional tasks:                                                                             |
|                              | Additional shortcuts:<br>Create a desktop shortcut                                                           |
|                              |                                                                                                    |
|                              |                                                                                                    |
|                              |                                                                                                    |
|                              | <                                                                                                    |
|                              |                                                                                                    |
|                              | Back jitstal Cance                                                                                           |
| 点击"Install",翰云云数库开始安装。       |                                                                                                    |
|                              | Setup - CloudwaveDB version 4.0 - X                                                                          |
|                              | Installing Please wait while Setup installs CloudwaveDB on your computer.                                    |
|                              | Extracting files                                                                                             |
|                              | D: \CloudwaveDB\idk\bin\server\classes_nocoops.jsa                                                           |
|                              |                                                                                                    |
|                              |                                                                                                    |
|                              |                                                                                                    |
|                              |                                                                                                    |
|                              |                                                                                                    |
|                              |                                                                                                    |
|                              |                                                                                                    |
|                              | Carrel                                                                                                    |
|                              | Carter                                                                                                    |
| 点击"Finish",安装完成。             | [                                                                                                    |
|                              | Setup - CloudwaveDB version 4.0 - X                                                                          |
|                              | Completing the CloudwaveDB Setup<br>Wizard                                                                   |
|                              | Setup has finished installing CloudwaveDB on your computer. The                                              |
|                              | application may be launched by selecting the installed shortcuts.                                            |
|                              | Launch CloudinaveDB                                                                                          |
|                              |                                                                                                    |
|                              | (0)                                                                                                    |
|                              |                                                                                                    |
|                              |                                                                                                    |
|                              |                                                                                                    |
|                              |                                                                                                    |
|                              | Enida                                                                                                    |
|                              | Ensn                                                                                                    |
| 2.2 翰云云数仓启动                  |                                                                                                    |
| 1、启动云数仓服务端                   |                                                                                                    |
| 安装完成后,在开始菜单找到CloudwaveDB,点击司 | 可执行程序CloudwaveDB,即可启动。                                                                                       |
|                              |                                                                                                    |

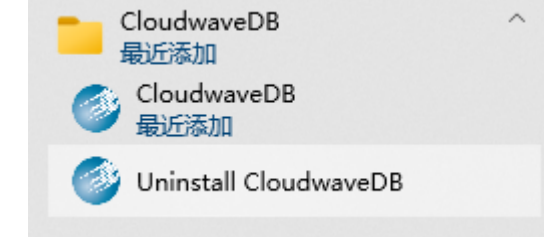

启动过程大约需要1分钟。启动完成后如下图所示:

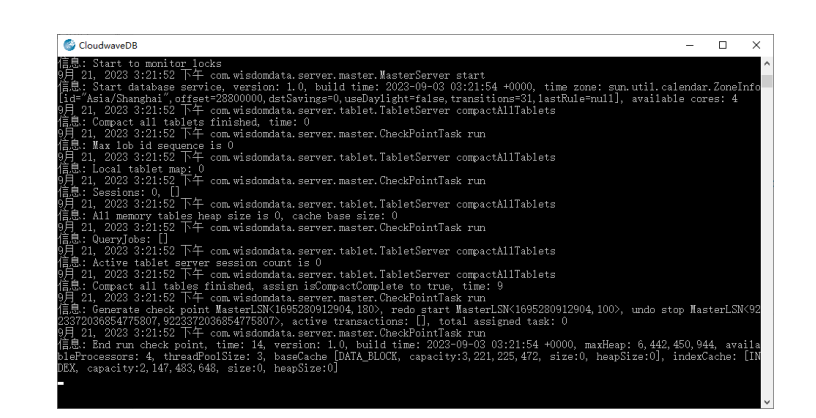

2、启动云数仓Client

进入云数仓的安装目录,找到CloudwaveDB\client\bin下的cplus.bat,即可启动客服端,启动完成的画面如下图所示:

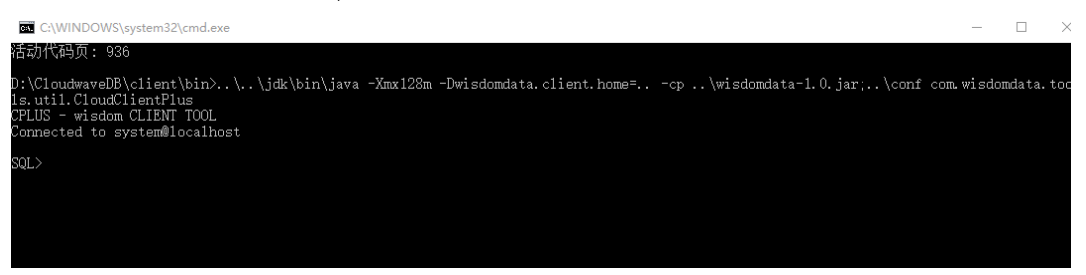

#### 2.3 翰云云数仓卸载

#### 方法1:

| 打开安装 | 程序所在目录,找到 | <sup>*</sup> unins000.exe"程序,双击: |                |            |               |                    |          |
|------|-----------|----------------------------------|----------------|------------|---------------|--------------------|----------|
|      | Cloudwa   | veDB Uninstall                   |                |            |               |                    | $\times$ |
|      | ?         | Are you sure yo<br>components?   | ou want to com | pletely re | move Cloudwav | eDB and all of its |          |
|      |           |                                  |                |            | 是(Y)          | 否(N)               |          |

确认卸载点击"是",进行程序卸载,出现如下弹窗表示卸载完成,点击"确定"按钮关闭此提示窗口,卸载完成。

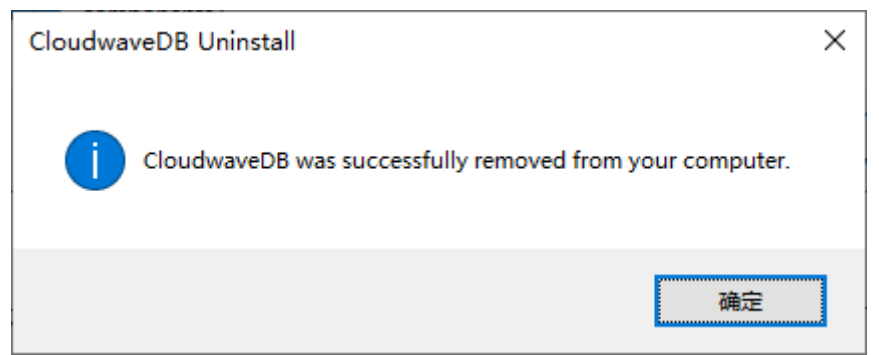

方法2:

进入控制面板-程序-卸载或更改程序,找到"CloudwaveDB version 4.0"

功能

卸载或更改程序

若要卸载程序,请从列表中将其选中,然后单击"卸载"、"更改"或"修复"。

| 组织 ▼ 卸載                               |      |    |         |
|---------------------------------------|------|----|---------|
| 名称 ^                                  | 修改日期 | 类型 | 大小      |
| 🖗 AMD Software                        |      |    | 26.3 MB |
| 🗱 Another Redis Desktop Manager 1.5.2 |      |    | 179 MB  |
| III Beyond Compare 版本 2.5.1           |      |    |         |
| 😺 Bonjour                             |      |    | 2.14 MB |
| 🗟 Cloudwave Database v3.4.0           |      |    | 473 MB  |
| CloudwaveDB version 4.0               |      |    | 633 MB  |
| Conexant SmartAudio                   |      |    | 32.9 MB |
| DBeaver 7.3.3                         |      |    |         |
| Dolby Audio X2 Windows APP            |      |    | 21.1 MB |
| EdrawMax(Build 12.5.2.1011)           |      |    | 1.05 GB |

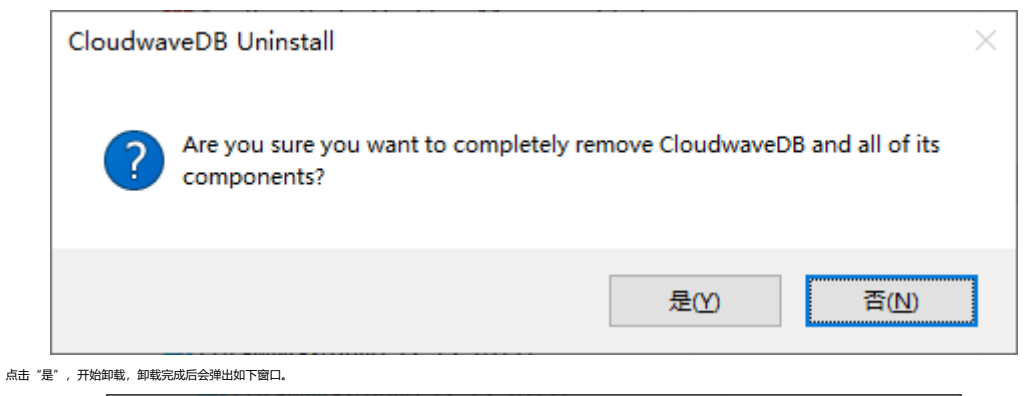

| CloudwaveDB Uninstall                                    | < |
|----------------------------------------------------------|---|
| CloudwaveDB was successfully removed from your computer. |   |
| 确定                                                       |   |

点击"确定",卸载完成。

#### 3 数据库管理工具

翰云数据库可通过DBeaver来管理,用此工具需要先添加翰云驱动

1、 添加翰云驱动

首先安装DBeaver软件,安装完成后打开软件,点击"数据库-驱动管理器",点击"新建",进入添加驱动页面,按要求填写如下几项:

驱动名称: 用户可根据需要自定义名称

驱动类型:Generic

类名: com.wisdomdata.jdbc.CloudDriver

URL模板: jdbc:wisdomdata:@{host}:{port}

默认端口: 1978

点击"添加文件",把wisdomdata-1.0.jar文件添加进去,如下图所示:

| ※約名称:         | cw               | 驱动类型:                | ⊟ Gene       | ric v                                                             |
|---------------|------------------|----------------------|--------------|-------------------------------------------------------------------|
| M8:           | com.wisdomda     | rta.jdbc.CloudDriver |              |                                                                   |
| URL 横振        | jdbcwisdomda     | rta:@{host}:{port}   |              |                                                                   |
| RKAME:        | 1978             | Default Databa       | se:          |                                                                   |
| Default User: |                  |                      |              |                                                                   |
| □嵌入□无         | illie 🗌 Allow Er | npty Password 🔲 Ur   | e legacy JDI | BC instantiation                                                  |
| 細波            |                  |                      |              |                                                                   |
| 日录:           | ~ ID:            | DC0E2703-9C75-52     | 55-281E-1A   | 54D1A0944D                                                        |
| 描述:           |                  |                      |              |                                                                   |
|               | -                |                      |              |                                                                   |
|               |                  |                      |              | 波加2044(F)<br>添加文件夹(D)<br>添加工件(A)                                  |
|               |                  |                      |              | 源加文件央(D)<br>源加工件(A)<br>下航/更新(D)                                   |
|               |                  |                      |              | 波加文件(H)<br>添加文件夹(D)<br>添加工件(A)<br>下账/更新(D)<br>信息(I)               |
|               |                  |                      |              | 380024年(F)<br>380024年(D)<br>添加工件(A)<br>下航/更新(D)<br>信息(I)<br>走時(E) |
| c             |                  |                      | 3            | 波加支持夫(D)<br>添加工件(A)<br>下版/更新(D)<br>信息()<br>影除(E)                  |
| <<br>驱动跳:     |                  |                      | 。<br>/ 找到周   | (素加立件末(D)<br>添加工件(A)<br>下転/更新(D)<br>信息(I)<br>影除(E)                |

如上图一样填写完成后,点击"OK"按钮即可。

2、连接数据库

点击"文件-新建-数据库连接",选择刚才添加的翰云数据库,如下图所示:

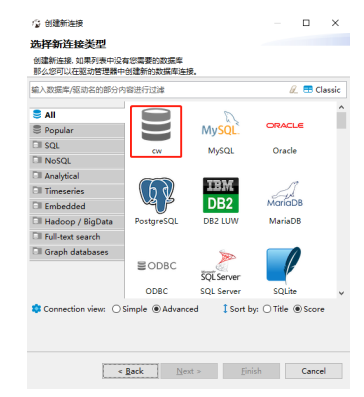

进入编辑连接页面,填写用户名和密码:system/CHANGEME,其它值保持不变,点击"Finish"即可完成数据库连接配置。

| 2 创建新连接                     |         |          |              | -              |        | ×          |
|-----------------------------|---------|----------|--------------|----------------|--------|------------|
| 画用 JDBC 连接                  | 设置      |          |              |                |        |            |
| w 连接设置                      |         |          |              |                |        |            |
| 常規 驱动属性                     | SSH     | Proxy    |              |                |        |            |
| -10                         |         |          |              |                |        |            |
| JDBC URL: jdbc              | wisdom  | data:@lo | calhost:1978 |                |        |            |
| 主机: loca                    | lhost   |          |              | 94             | 1978   |            |
| 认证 (Database                | Native) |          |              |                |        |            |
| 用户名:                        |         |          |              |                |        |            |
| <b>黎码</b> :                 |         |          | Save         | password local | у      |            |
|                             |         |          |              |                |        |            |
| <ol> <li>可以在连援参禁</li> </ol> | 数中使用3   | 题.       |              | 连接详作           | 制名称、 逆 | <u>B</u> ) |
| 驱动名称: cw                    |         |          |              |                | 编辑返录   | 設置         |
|                             |         |          |              |                |        |            |
|                             |         |          |              |                |        |            |
|                             | < 8     | ack      | Next >       | Finish         | Cane   | d          |
|                             | - 8     | ock.     | Hew -        | Duran          | Conc   |            |
|                             |         |          |              |                |        |            |

如果有多台数据库需要连接,可以连接详情里设置连接名称用于区分,如下图所示,设置连接名称为: cloudwave\_localhost

| dwave_localh<br>elopment<br>ble                | vost<br>V | Edit cc                         | onnection ty<br>ustomize | pes                  |
|------------------------------------------------|-----------|---------------------------------|--------------------------|----------------------|
| dwave_localh<br>elopment                       | vost      | Edit cc                         | onnection ty             | pes                  |
| dwave_localh<br>elopment<br>><br>><br>过祥<br>目录 | v)        | Edit cc                         | onnection ty<br>ustomize | pes                  |
| dwave_localh<br>elopment<br>ole<br>。<br>过述     | v)        | Edit co                         | onnection ty<br>ustomize | pes                  |
| elopment<br>ole<br>·<br>·                      | ¥)        | Edit co                         | onnection ty             | pes                  |
| ole<br>·<br>过速<br>且意                           | 1         | <ul> <li>α</li> <li></li> </ul> | ustomize                 | ]                    |
| 过速<br>且显                                       | 1         | ~                               |                          |                      |
| 过速                                             | 1         |                                 |                          |                      |
| 过速                                             | ]         |                                 |                          |                      |
| 过滤                                             | 1         |                                 |                          |                      |
|                                                |           |                                 |                          |                      |
|                                                |           |                                 |                          |                      |
| 機式/用户                                          |           |                                 |                          |                      |
| 麦                                              |           |                                 |                          |                      |
| 烈                                              |           |                                 |                          |                      |
|                                                |           |                                 |                          |                      |
|                                                |           |                                 |                          |                      |
|                                                |           |                                 |                          |                      |
|                                                |           |                                 |                          |                      |
| < Back                                         | Next >    | E                               | inish                    | Cancel               |
|                                                | 麦<br>列    | 麦<br>利<br>< Back Next >         | 表<br>別                   | * Back Next > Einich |

添加完成后,会在数据库导航栏找到名为"cloudwave\_localhost"的数据库,双击该数据库即可连接。如下图所示:

# ✓ ➡ cloudwave\_localhost - localhost:1978

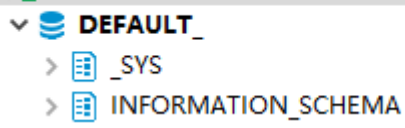

3、 SQL编辑器

选中"cloudwave\_localhost"数据库,点击右键,选择"SQL编辑器"即可进入SQL编

辑器页面。在此页面可以根据语法手册的语法要求完成创建用户、模式和表等操作。

【说明1】翰云数据库支持标准的SQL92规范,支持规范约束语法的所有SQL语句。

【说明2】翰云数据库简化了传统的数据库对象,已支持的对象:SCHEMA/TABLE/VIEW。

# 4 使用数据库

在安装完翰云数据库后,可通过DBeaver来连接翰云数据库,翰云数据库的默认管理员用户为:system,密码为CHANGEME。

#### 4.1 创建用户和模式

创建一个"test"用户,模式名也为test,如下所示:

```
1 create user test identified by test;
3 create schema test;
```

5 grant all on test.\* to test;

#### 4.2 创建表

| 1  | use test;                                |
|----|------------------------------------------|
| 2  |                                          |
| 3  | <pre>create table test.test_table(</pre> |
| 4  |                                          |
| 5  | intColumn integer primary key,           |
| 6  |                                          |
| 7  | varcharColumn varchar(10),               |
| 8  |                                          |
| 9  | charColumn char(20),                     |
| 10 |                                          |
| 11 | doubleColumn double,                     |
| 12 |                                          |
| 13 | dateColumn date,                         |
| 14 |                                          |
| 15 | numColumn number(10,3)                   |
| 16 |                                          |
| 17 | );                                       |
|    |                                          |

建表语句说明: 翰云数据库表名、字段名都区分大小写。 翰云数据库支持多种数据类型,其它支持的类型可参照翰云数据库语法手册。

#### 4.3 查看表信息

1、显示表 1 show tables;

TABLE\_CATALOG: 目录 (暂未实际意义,值都是def) TABLE\_SCHEMA:表所属模式

|                                                                                                    | * 8 📻 🖬 🗰                                          | T数据 LFR 周                                                                                                    |                                                                    |       |      | 9        | localhos  | t-蕃寧mvso       | 山版木       |       |       |
|----------------------------------------------------------------------------------------------------|----------------------------------------------------|----------------------------------------------------------------------------------------------------|--------------------------------------------------------------------|-------|------|----------|-----------|----------------|-----------|-------|-------|
| 输入表格名称的一部分                                                                                                    |                                                    |                                                                                                    |                                                                    |       | _    |          | localitos | c-sectarity se | 1/128.444 | 5 00  | AUCI_ |
| > 11 ITEST<br>> 13 SYS                                                                                                    | ^ 表冶:                                              |                                                                                                    |                                                                    |       | _    |          |           |                |           |       |       |
| V II TEST                                                                                                    | 表典型:                                               | TABLE                                                                                                    |                                                                    |       |      |          |           |                |           |       |       |
| ◇ 臣 表                                                                                                    | 模式:                                                | TEST                                                                                                    |                                                                    |       | _    |          |           |                |           |       |       |
| > E TEST_TABLE                                                                                                    | 太佃还:                                               |                                                                                                    |                                                                    |       | ^    |          |           |                |           |       |       |
| > 🚺 호리                                                                                                    |                                                    |                                                                                                    |                                                                    |       | ~    |          |           |                |           |       |       |
| > _ 存储过程                                                                                                    |                                                    | <b>*</b> 6.7                                                                                                    | * *********                                                        | K 🖛   |      | -11-55 B |           | m ===>====     | Chiefe    | 40004 |       |
| > 🖿 数据类型                                                                                                    | 🧮 列                                                |                                                                                                    | # 数据类型                                                             | 快度    | 惊度   | #오 티     |           | 日初進増           | 設合        | 個还    |       |
| V 📑 INFORMATION_SCHEMA                                                                                                    | 回 唯一報                                              |                                                                                                    | VARCHAR(10)                                                        | 10    |      |          |           |                |           |       |       |
|                                                                                                    | 🎫 外键                                               | RIC CHARCOLUMN                                                                                                    | CHAR(20)                                                           | 20    |      |          |           |                |           |       |       |
| > (····································                                                                                                    | 🏼 索引                                               | 123 DOUBLECOLUMN                                                                                                    | DOUBLE                                                             | 22    |      |          |           |                |           |       |       |
| >                                                                                                    | 🛄 引用                                               | DATECOLUMN                                                                                                    | DATE                                                               | 10    |      |          |           |                |           |       |       |
| > 📔 数据美型                                                                                                    | oT DDL                                             | 123 NUMCOLUMN                                                                                                    | NUMBER(18,3)                                                       | 18    | 3    |          |           |                |           |       |       |
| 2<br>3 insert into test.test_table valv<br>4.5查询数据<br>查询表中全部数据                                                                                                    | ues(2,'aa1','                                      | bl ',1.02, '202                                                                                                    | 23-02-01',3800.678);                                               |       |      |          |           |                |           |       |       |
| 2<br>3 insert into test.test_table val<br>4.5查询数据<br>查询表中全部数据<br>执行如下语句:<br>1 select * from test.test_table;                                                                                                    | ues(2, 'aa1', '                                    | 5 ,1.02, 2023<br>bb1 ',1.02, '202                                                                                                    | 23-02-01',3800.678);                                               |       |      |          |           |                |           |       | 点击复   |
| 2<br>3 insert into test.test_table val<br>4.5查询数据<br>查询表中全部数据<br>执行如下语句:<br>1 select * from test.test_table;<br>select * from test.test_table;                                                                                  | ues(2, 'aal', ' <br>table;                         | 5 ,1.02, 2023<br>bbl ',1.02, '202                                                                                                    | 23-02-01',3800.678);                                               |       |      |          |           |                |           |       | 点击复   |
| 2<br>3 insert into test.test_table val<br>4.5查询数据<br>查询表中全部数据<br>执行如下语句:<br>1 select * from test.test_table;<br>select * from test.test_table;                                                                                  | table;                                             | s ,1.02, 2023<br>bbl ',1.02, '202                                                                                                    | 23-02-01',3800.678);                                               |       |      |          |           |                |           |       | 点击反   |
| 2<br>3 insert into test.test_table val<br>4.5查询数据<br>查询表中全部数据<br>执行如下语句:<br>1 select * from test.test_table;<br>select * from test.test_<br>1 %                                                                                 | table;                                             | , ,1.02, 2023<br>bbl ',1.02, '202                                                                                                    | 23-02-01',3800.678);                                               |       |      |          |           |                |           |       | 点击我   |
| 2<br>3 insert into test.test_table val<br>4.5查询数据<br>查询表中全部数据<br>执行如下语句:<br>1 select * from test.test_table;<br>select * from test.test_table;<br>                                                                              | ues(2, 'aa1', ' <br>table;<br>table;               | 5 ,1.02, 202-<br>5b1 ',1.02, '202<br>(京東江海陸県 (使用 Ctrl+Sp.<br>1)                                                                                                    | 23-02-01', 3800.678);<br>23-02-01', 3800.678);                     |       |      |          | v & `     | V              | ÷ · · · · |       | 点击反   |
| 2<br>3 insert into test.test_table val<br>4.5查询数据<br>查询表中全部数据<br>执行如下语句:<br>1 select * from test.test_table;<br>select * from test.test_table;<br>(<br>1 这<br>:* from test.test_table % #<br>1 题<br>:* from test.test_table % # | ues(2, 'aa1', ' <br>table;<br>table;<br>私一介 SQL 表注 | 2 ,110, 202-<br>2 ,110, 202-<br>2 ,102, 202-<br>2 ,102, 202-<br>2 ,102, 202-<br>2 ,102, 202-<br>2 ,102, 202-<br>2 ,102, 202-<br>2 ,102, 202-<br>2 ,102, 202-<br>2 ,102, 202-<br>2 ,102, 202-<br>2 ,102, 202-<br>2 ,102, 202-<br>2 ,102, 202-<br>2 ,102, 202-<br>2 ,102, 202-<br>2 ,102, 2 ,202-<br>2 ,102, 2 ,202-<br>2 ,102, 2 ,102-<br>2 ,102, 2 ,102-<br>2 ,102-<br>2 ,102-<br>2 ,102- | 23-02-01', 3800.678);<br>23-02-01', 3800.678);<br>ace)<br><b>*</b> | ATECO | LUMN | ▼   12   | ▼         | V. 😭 į (       | \$v •     | ÷     | 点击災   |

详细的查询语法可参考翰云数据库语法手册。